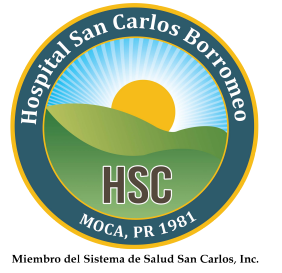

## ¿Se le olvido su contraseña?

Pasos para obtener su nueva contraseña:

- I. Acceda a https://pweb.hscbpr.org/Phm-PhmHome.HomePage.WR.mthr?hcis=HOB.LIVEF&application=phm
- II. Dar un clic en Forgot Password?

| Stan Carlos Born                    | MHEALTH PORTAL                                                                                                    |  |  |  |
|-------------------------------------|----------------------------------------------------------------------------------------------------|--|--|--|
| HSC                                 | Hospital San Carlos Borromeo                                                                                                    |  |  |  |
| Miembro del Sistema de Salud San Ca | ates, tac.                                                                                                    |  |  |  |
| Hospital San Carlos Borromeo        |                                                                                                    |  |  |  |
|                                     | Logon ID:                                                                                                    |  |  |  |
|                                     | Forgot Logon ID?                                                                                                    |  |  |  |
|                                     | Password:                                                                                                    |  |  |  |
|                                     |                                                                                                    |  |  |  |
|                                     | Forgot Password?                                                                                                    |  |  |  |
|                                     |                                                                                                    |  |  |  |
|                                     | Please login above. If you are not enrolled<br>please follow the link below to Self Enroll in<br>the web portal. Si no esta inscrito por favor<br>use el siguiente enlace. |  |  |  |

III. Escriba su nombre de usuario en **Logon Id**, su correo electrónico en **Email Address** y luego un clic en **Submit**.

Patient Portal Enrollment Questionnaire

| Sta San Carlos Ron                 | HEALTH PORTAL                |  |  |  |
|------------------------------------|------------------------------|--|--|--|
| HSC<br>Maca, pp 1981               | Hospital San Carlos Borromeo |  |  |  |
| Miembro del Sistema de Salud San C | uter, inc.                   |  |  |  |
| Hospital San Carlos Borromeo       |                              |  |  |  |
|                                    | Reset Password               |  |  |  |
|                                    | * Enter Logon ID:            |  |  |  |
|                                    |                              |  |  |  |
|                                    | * Email Address:             |  |  |  |
|                                    |                              |  |  |  |
|                                    | Reset Password               |  |  |  |
|                                    | * = Required fields          |  |  |  |

IV. Al darle Submit se le enviara un e-mail automatizado del Portal del Paciente para cambiar su contraseña, recuerde verificar en los mensajes no deseados de no aparecer en sus mensajes recibidos.

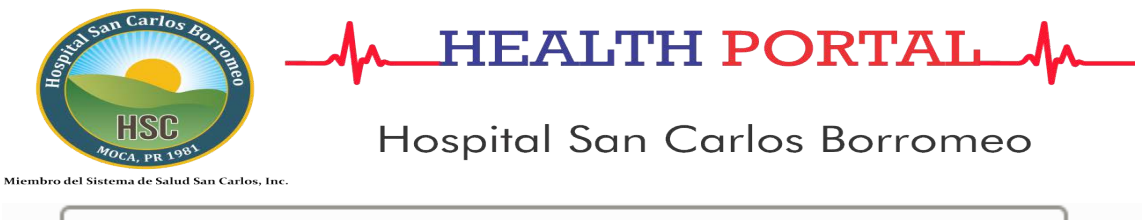

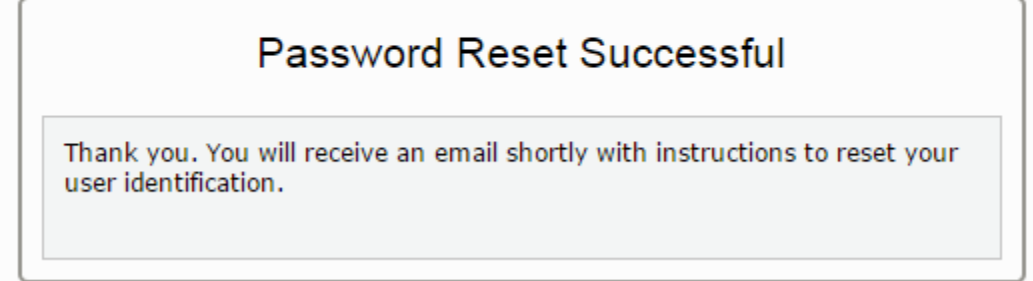

۸.

V. En el mensaje enviado se le facilitara su Logon Id, Password temporero y un link el cual lo redirigirá a completar el proceso para restablecer su contraseña. Si no funciona al darle un clic al link enviado puede copiarlo y pegarlo en la barra de navegación. Una vez entre a la dirección enviada rellene los espacios vacíos con las credenciales recibida.

San Carlos Bo

Δ.

| S O                          |                                                                                                    |  |  |  |
|------------------------------|----------------------------------------------------------------------------------------------------|--|--|--|
| HSC<br>MOCA, PR 1983         | Hospital San Carlos Borromeo                                                                                                    |  |  |  |
| Hospital San Carlos Borromeo |                                                                                                    |  |  |  |
|                              | Logon ID:                                                                                                    |  |  |  |
|                              | Password:                                                                                                    |  |  |  |
|                              | Forgot Password?<br>Log On                                                                                                    |  |  |  |
|                              | Please login above. If you are not enrolled<br>please follow the link below to Self Enroll in<br>the web portal. Si no esta inscrito por favor<br>use el siguiente enlace.<br><u>Patient Portal Enrollment Questionnaire</u> |  |  |  |

VI. Una vez le des clic en **Sign In** complete toda la información que aparece a continuación y luego dele un clic en **Submit** 

| San Carlos Bonness                                            | HEALTH PORTAL                                                                                                    |
|---------------------------------------------------------------|----------------------------------------------------------------------------------------------------|
| HSC<br>MOCA, PR 1981<br>mbro del Sistema de Salud San Carlos, | Hospital San Carlos Borromeo                                                                                                    |
| Please select a new Log                                       | On User Id and Password. Also answer the 3 Security Questions.                                                                                                    |
| Change Log On User Id and P                                   | assword                                                                                                    |
| User Id must be a minimum o<br>Password must be a minimun     | of 4 characters, a maximum of 12 characters, and must contain at least 2 numeric character(s).<br>n of 4 characters, a maximum of 12 characters, and must contain at least 2 numeric character(s). |
| New Log On User Id                                            |                                                                                                    |
| One Time Use Password                                         |                                                                                                    |
| New Password                                                  |                                                                                                    |
| Confirm New Password                                          |                                                                                                    |
| Security Question                                             | Cual es el primer apellido de su abuelo materno?                                                                                                    |
| Security Question Answer                                      |                                                                                                    |
| Security Question                                             | Cual es el segundo nombre de su madre?                                                                                                    |
| Security Question Answer                                      | En que ciudad (nombre completo de la ciudad) nacio usted?                                                                                                    |
| Security Question Answer                                      |                                                                                                    |

VII. Al completar el paso anterior le aparecerá el siguiente mensaje donde debe dar Log Off y volver a ingresar con su nuevo Id de usuario de haberlo cambiado y su nueva contraseña.

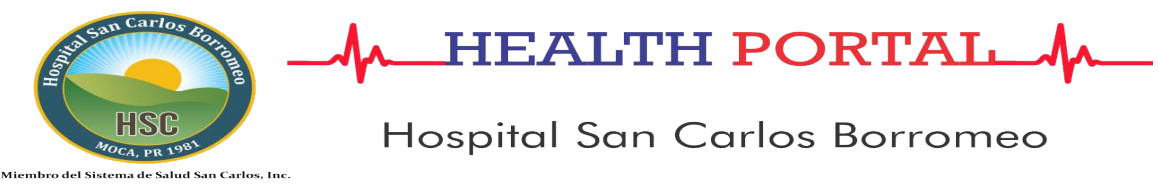

Submit 💽

Your new credentials have been saved. Please log off and sign back on using your new credentials.

VIII. Puede volver a ingresar a la dirección enviada a su e-mail o dar un clic en **Click here** para poder ingresar con sus nuevas credenciales.

## Logged Out

You have signed out of the system.

Click here to sign on again.

Esperamos que le haya sido de ayuda. Este fue el último paso donde debió poder tener acceso a su cuenta, de no ser así favor comunicarse al 787-877-8000 ext. 1278 o 0.